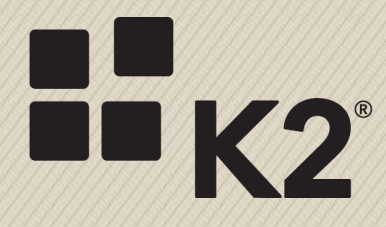

## **KB001279: TWEAKING RDP SETTINGS FOR BETTER PERFORMANCE**

**NEIL MAARTENS, K2 LEARNING** 

5/3/2016

## **OVERVIEW**

K2 may provide online, cloud-hosted virtual K2 environments for training events, product evaluation, product testing or other short-term requirements ("events"). These K2-provided virtual environments are hosted on a cloud service (Microsoft Azure) which is reachable via the internet. Users normally access these hosted virtual environments using the Microsoft Remote Desktop connection tool.

Environments with lower bandwidth may result in a slower user experience when users use these virtual environments. This document describes some settings which can be tweaked on the RDP files that connect to these environments to improve the perceived performance. Note that some of these settings may come at the cost of some functionality or screen fidelity.

## TWEAKING RDP SETTINGS FOR BETTER PERFORMANCE

To modify these settings, save the RDP file provided by K2 to your machine and then edit the RDP file.

1. Edit the downloaded RDP file

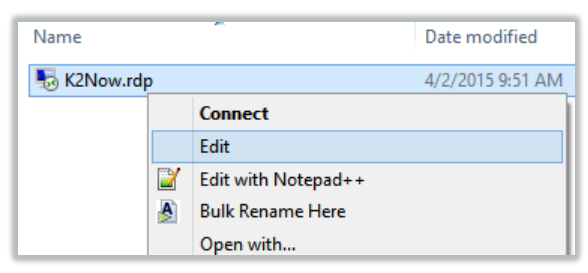

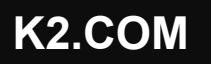

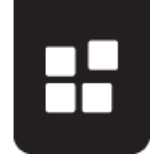

2. Lower the screen **color depth** to True Color, or even 16 bit.

| Remote Desktop<br>Connection                                                                                                    |                                             |
|----------------------------------------------------------------------------------------------------|---------------------------------------------|
| General       Display       Local Resources       Programs       Experience       Advanced         Display configuration       Choose the size of your remote desktop. Drag the slider all the way to the right to use the full screen.       Small       Large         1280 by 1024 pixels       Use all my monitors for the remote session       Large                                                                                                    |                                             |
| Colors       Choose the color death of the remote session.         Highest Quality (32 bit)       ✓         High Color (15 bit)       High Color (16 bit)         J Display th       True Color (24 bit)         High Color (16 bit)       High Color (16 bit)         High Color (16 bit)       High Color (24 bit)         High Color (24 bit)       High east Quality (32 bit)         Image: A second color (24 bit)       High east Quality (32 bit)         Hide Options       Cognect | r this setting from "highest" to True color |

3. Disable Remote Audio settings

| Remote Desktop<br>Connection                                                                                                   | Remote Desktop Connection                                                          |  |
|----------------------------------------------------------------------------------------------------|------------------------------------------------------------------------------------|--|
| General Display Local Resources Programs Experi<br>Remote audio<br>Configure remote audio settings.                            | Remote Desktop<br>Connection                                                       |  |
| Settings Keyboard Apply Windows key combinations: Only when using the full screen Example: ALT+TAB Local devices and resources | Remote audio playback  Play on this computer  Do not play  Play gn remote computer |  |
|                                                                                                    | Remote audio recording                                                             |  |
| Choose the devices and resources that you your remote session.                                                                 | OK     Cancel                                                                      |  |
| Hide Options     Connect     Help                                                                                              |                                                                                    |  |

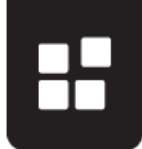

| Remote Desktop Connection                                                                                                    | Only allow clipboard                                                                                                    |
|----------------------------------------------------------------------------------------------------|----------------------------------------------------------------------------------------------------|
| General Display Local Resources Programs Experience Advanced Remote audio Configure remote audio settings. Settings                                                                    | Do not connect local dev                                                                                                    |
| Keyboard<br>Apply Windows key combinations:<br>Only when using the full screen<br>Example: ALT+TAB                                                                                     | Local devices and resources<br>Choose the devices and resources on this computer that you want to<br>use in your remote session                                       |
| Local devices and resources     Choose the devices and resources that you wan to use in     your remote session.     Printers     Clipboard     More     Hide Options     Connect Help | Smat cards<br>Ports<br>□ Local Disk (C:)<br>□ Data (D:)<br>□ Internal DriveBay (E:)<br>□ Drives that I plug in later<br>□ Other supported Plug and Play (PnP) devices |
|                                                                                                    | OK Cancel                                                                                                    |

4. Do not connect any Local Resources, apart from the clipboard

5. Switch to lower **Experience** settings, and disable all **Allow the following** settings in the Experience tab

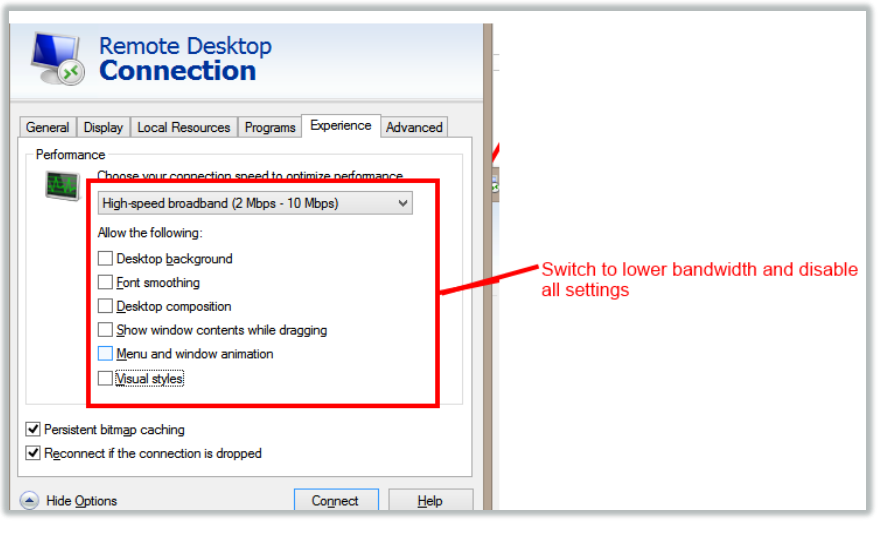

Disable the Remote Desktop Gateway setting.
 In the Advanced tab, click Settings and then select the Do not use RD Gateway Server option.

Changing this option might cause your connection to stop working, depending on you network's configuration. If you change this setting and are no longer able to connect, please revert back to the original setting that uses the *awsrdg01.k2.com* Remote Desktop Gateway.

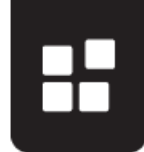

| General   | Remote Desktop<br>Connection                                                                                                    | Advanced                                                                                                    |
|-----------|----------------------------------------------------------------------------------------------------|----------------------------------------------------------------------------------------------------|
| Server a  | uthentication<br>Server authentication verifies that you are connecting<br>intended remote computer. The strength of the verific<br>required to connect is determined by your system sec<br>policy.<br>If server authentication fails: | RD Gateway Server Settings                                                                                                    |
| - Connect | Connect and don't wam me<br>from anywhere<br>Configure settings to connect through Remote Deskt<br>Gateway when I am working remotely.<br>Settings                                                                                     | Connection settings Connection settings Automatically detect RD Gateway server settings Use these RD Gateway server settings: Server name: awsrdg01.k2.com Logon method: Allow me to select later  Bypass RD Gateway server for local addresses Do not use an RD Gateway server |
| ) Hide C  | ptions Connect                                                                                                    | Logon settings User name: None specified RD Gateway server will not be used to connect to the remote computer. ✓ Use my RD Gateway credentials for the remote computer                                                                                                    |

7. If you still experience a slow interface, use the built-in Windows <u>Performance Monitor</u> on the virtual machine to determine whether the virtual environment is running out of memory or CPU resources. Ask your instructor for assistance in troubleshooting excessive CPU or memory usage.